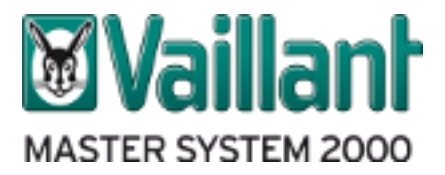

# **ELENCO FAQ MASTERSYSTEM2000**

#### D1. A cosa serve il software MS2000?

R.1 Il software MS2000 guida l'utente nell'elaborazione di una distinta materiali Vaillant, partendo da una soluzione idraulica nota. Nel fare questo, il programma non prevede calcoli dimensionali, ma una navigazione dove, in base alle esigenze impiantistiche, si scelgono passo passo i prodotti e gli accessori necessari.

#### D2. Quali sono gli output del software?

R.2 Il software permette di creare un Report di stampa (in formato .RTF, .DOCX o .PDF) dell'elenco di prodotti Vaillant, comprensivo di tutte le voci di capitolato, un foglio di calcolo (in formato .CSV) dell'elenco completo dei prodotti Vaillant e lo schema dell'impianto in formato .PDF con la legenda dei principali componenti impiantistici.

## D3. Come è possibile visualizzare gli output del software?

R.3 È possibile visualizzare e salvare i file di stampa (opzione "Scarica i file") oppure inviarli automaticamente all'indirizzo mail utilizzato nella registrazione.

Se si sceglie di scaricare i file, il browser visualizza un box nella parte inferiore della pagina in cui l'utente può scegliere di aprire il file (opzione Apri), oppure di salvarlo nel percorso predefinito del browser (opzione Salva) oppure di salvare il file nel percorso che desidera sul proprio pc (opzione Salva con nome).

Le impostazioni appena descritte possono variare in funzione del browser utilizzato (Explorer, Safari, Google Chrome, ecc.).

## D4. Come funziona il software?

R.4 Per realizzare un preventivo è sufficiente compilare i dati richiesti oppure selezionare una delle opzioni presentate nelle varie maschere e selezionare il pulsante rappresentato con la freccia avanti.

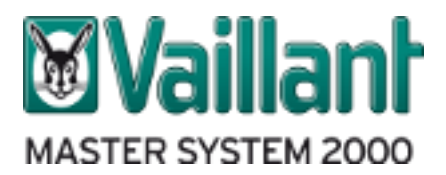

#### D5. Dopo aver realizzato un preventivo, posso modificarlo o devo sempre farne uno nuovo?

R.5 Dopo aver realizzato un preventivo è possibile modificarlo selezionando manualmente le schede "Selezione sistema" o "Selezione dettagliata".

Dopo aver selezionato una delle due schede, è possibile premere il pulsante aper ripartire dalla prima scelta effettuata in quella sezione oppure utilizzare il pulsante effettuate in precedenza fino a quella che si desidera modificare e da lì riprendere la navigazione.

## D6. Dopo aver visualizzato il preventivo è possibile apportare delle modifiche senza dover ripetere tutte le scelte già fatte?

R.6 Nella sezione "Preventivo" è possibile, utilizzando gli appositi pulsanti posizionati a sinistra di ogni elemento, eliminare ogni singola voce oppure modificarla.

Selezionando il pulsante isi visualizza una finestra dove è possibile sia effettuare una ricerca nell'archivio di prodotti Vaillant sia modificare le descrizioni presenti.

Utilizzando il pulsante 🙆 presente nella pagina è anche possibile aggiungere ulteriori righe compilabili in modo da personalizzare ulteriormente il preventivo.

#### D7. Oltre alle maschere visualizzate è possibile avere ulteriori informazioni?

R.7 Quando il pulsante 😟 diventa di colore blu è possibile selezionarlo per visualizzare ulteriori informazioni relative all'elemento selezionato.

#### D8. Quali configurazioni è possibile preventivare con il software MS2000?

- R.8 Con il software è possibile realizzare le seguenti tipologie di preventivi:
  - Caldaie a gas, sia murali che a basamento, con o senza integrazione solare
  - Pompe di calore geotermiche, con o senza integrazione solare
  - Pompe di calore aria acqua, con o senza integrazione solare
  - Pompe di calore aria acqua con resistenza elettrica, con o senza integrazione solare
  - Pompe di calore aria acqua con caldaia a gas murale, con o senza integrazione solare
  - Sistema integrato ibrido a zeolite, con integrazione solare